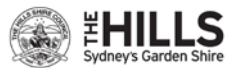

lntraMaps 2022B

IntraMaps 2022B - Quick Reference Guide

# IntraMaps 2022B – Quick Reference Guide

Intramaps is now a cloud-based application.

It means user can access it anywhere and on any device with council's MFA login via this link.

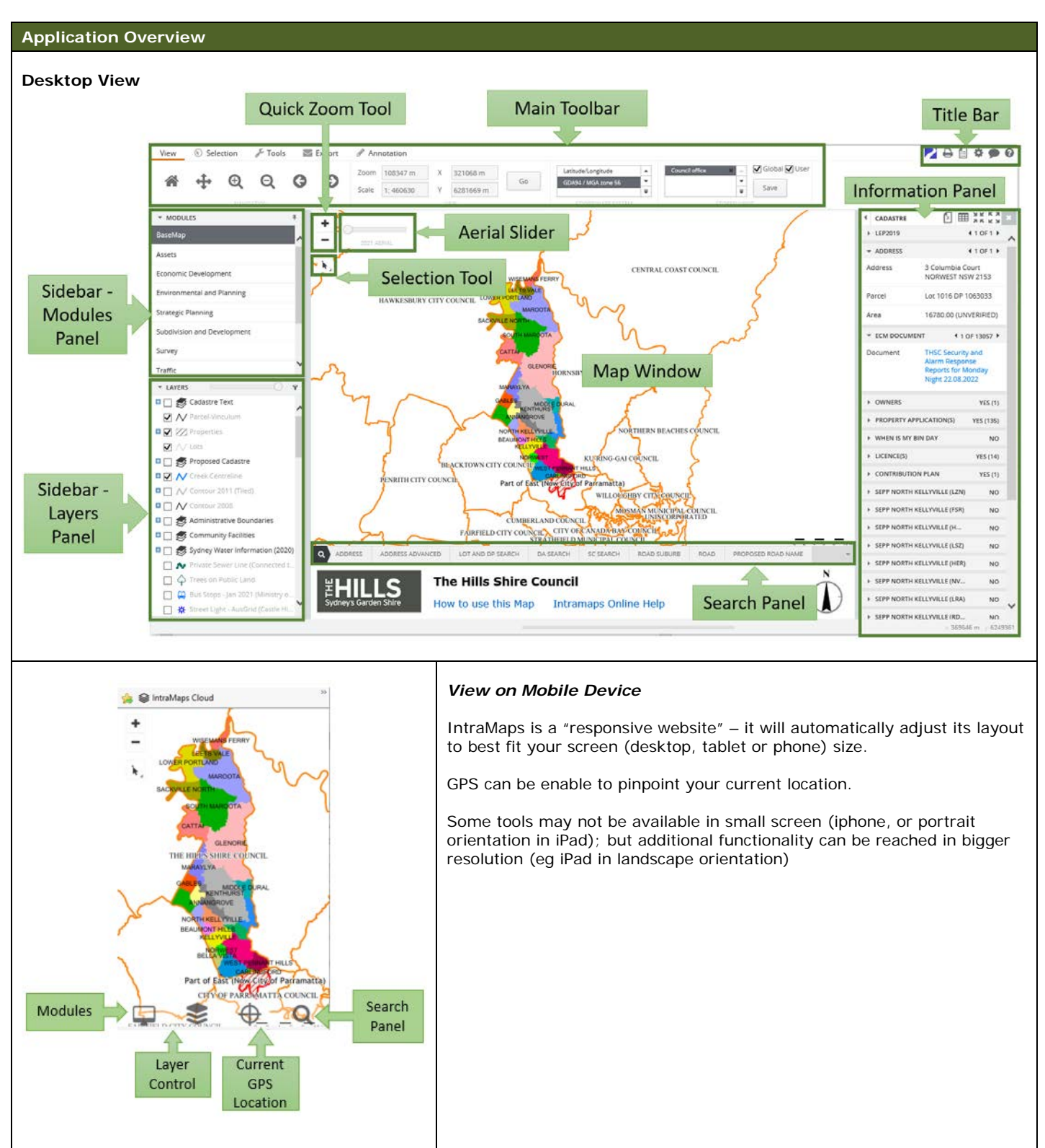

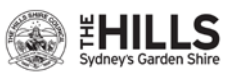

| viewing and Navigating the                                                                                                    | Map                                                                                                    |  |
|----------------------------------------------------------------------------------------------------|----------------------------------------------------------------------------------------------------|--|
| Using the MAIN VIEW TOOLBAR                                                                                                    |                                                                                                    |  |
| <b>Home</b> : Go back to the original view (full extent of THSC area)                                                                                                    |                                                                                                    |  |
| Pan: Click and drag to pan the map, or hold down your mouse wheel and drag                                                                                                    |                                                                                                    |  |
| Zoom In: Click once to zoom in, or click and drag to draw a marquee to zoom in a particular area. You can also roll your mouse wheel forwards                                                                                                    |                                                                                                    |  |
| Q Zoom Out: Click once to zoom out, or click and drag to draw a marquee to zoom out a particular area. You can also roll your mouse wheel backwards                                                                                                    |                                                                                                    |  |
| Back and Forward : Go back to the previous map view; go forward to the next map view (after using the Back button)                                                                                                    |                                                                                                    |  |
| Scale 1. 351538 Y 6220260 m Go GOARA / MGA zone 56 *                                                                                                    |                                                                                                    |  |
| change the zoom, scale, central map coordinates and coordinate system.                                                                                                    |                                                                                                    |  |
| Using the Teels on MAR WUNDOW                                                                                                    |                                                                                                    |  |
|                                                                                                    |                                                                                                    |  |
| <ul> <li>Quick Zoom Tool: Quick zoom in and out</li> </ul>                                                                                                    |                                                                                                    |  |
|                                                                                                    |                                                                                                    |  |
| Aerial Photography Slider: For quick view of the aerial photo, click on the slider and dragging it either right or left to increase or decrease the transparency of the aerial photos. To view the aerial photo in full colour, drag the slider to the |                                                                                                    |  |
| right.<br>Note: You can also view the aerial photo, along with all other layers, by turn on the "Aerial" layer in the Layers Control panel<br>(located at the bottom of the layers list).                                                              |                                                                                                    |  |
| Using the MODULES PANEL                                                                                                    |                                                                                                    |  |
| * MODULES                                                                                                    | <b>Modules</b> : Each module provides access of pre-defined layers and information for particular group users/department. Select the module that suits your need.                               |  |
| BaseMap<br>Economic Development                                                                                                    | NEW Click on the Pin icon to pin/unpin the sidebar, to maximize the map window if needed                                                                                                    |  |
| Assets                                                                                                    |                                                                                                    |  |
| Using the TITLE BAR                                                                                                    |                                                                                                    |  |
| LEGEND                                                                                                    | Legend: Display the map legend as a popup window                                                                                                    |  |
| ✓ Parcel-Vinculum                                                                                                    |                                                                                                    |  |
| ∧ Lots ✓ Creek Centreline                                                                                                    |                                                                                                    |  |
| Major Creek                                                                                                    |                                                                                                    |  |
| Using the LAYERS PANELS                                                                                                    |                                                                                                    |  |
| ▼ LAYERS                                                                                                    | <b>Layers:</b> Turn the layer on (and off) to display the geographical layer. Note: You don't need to turn on the group category in order to turn on the individual planning layer (eq. Zoning) |  |
|                                                                                                    | For more information about the laver, click the link icon %on the right                                                                                                    |  |
| LEP2012 Amendments                                                                                                    |                                                                                                    |  |
|                                                                                                    | <b>NEW</b> Layer Filter – Users can search for a layer/group/class by selecting the Filter Layers icon. When a search filter has been applied, the Layer List will update accordingly.          |  |
| Usigi pena voda Parm Park Americ.      Soluti Infrastructure      Car Parks                                                                                                    |                                                                                                    |  |

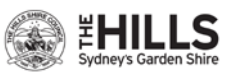

### **Aerial Photos**

#### Using the AERIAL MODULE

**NEW** Select **Aerial module** to view the aerial photo. A range of aerial photos throughout the year from 2003 is available to view. It displays the latest aerial photo by default.

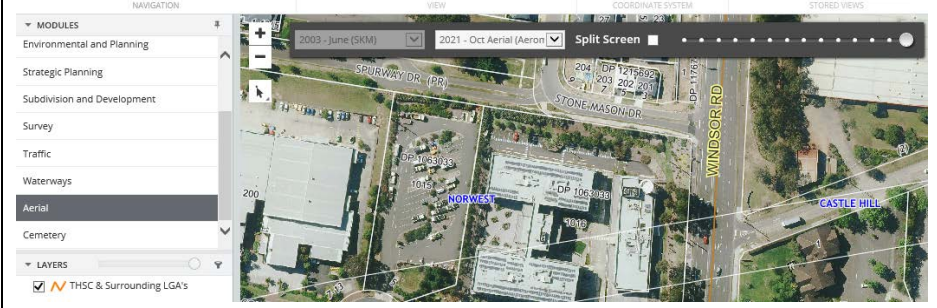

If **Split Screen** option is enabled, you have the option to toggle Split Screen to compare two different years of aerial photos, side by side, using the slider.

#### Making a Selection

N

# Using the SELECTION TOOLBAR

▶ ⓑ ▶ ⓑ A Point, Circle, Rectangle, Polygon and Line Selection: Select the properties by click on it once, or click and drag to draw a circle/rectangle/polygon/line

Add or Remove Selection: Add or remove properties to/from current selection

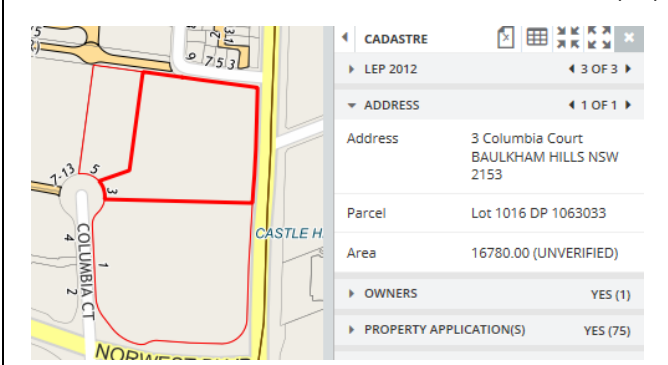

**Current and Entire Selection**: When more than one feature are selected, the feature with red bold line indicates the *Current Selection*, with its data display in the Information Panel.

The Current Selection can be changed by using the left and right arrows in the Information Panel.

Shared Boundary Selection: Select one or multiple features in the selection layer that share a boundary with one feature Buffer Around: Select one or multi features in the selection layer that are within a specified distance of a selected feature

## Using the INFORMATION PANEL

- **Zoom to:** Zoom to your current selection
- **Zoom to all**: Zoom to your entire selection
- Clear selection: Clear all selection

#### Using the Tools on MAP WINDOW

Quick Menu: Maximise the top icon (which representing the tool you are using now) by clicking the triangle button on the bottom right, to access the selection tools
 C
 C
 C

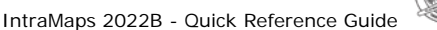

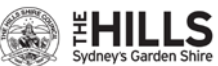

#### Measuring

# Using the TOOLS TOOLBAR

Measure a distance in the map window. Note: The distance shown is only an approximation

Title

Measure an area in the map window. Note: The area shown is only an approximation

## Printing

## Using the TITLE BAR or EXPORT TOOLBAR

Print: Export the map to a pdf, which you can save or/and print. A rectangle box will appear on the map to show the extent of the print area

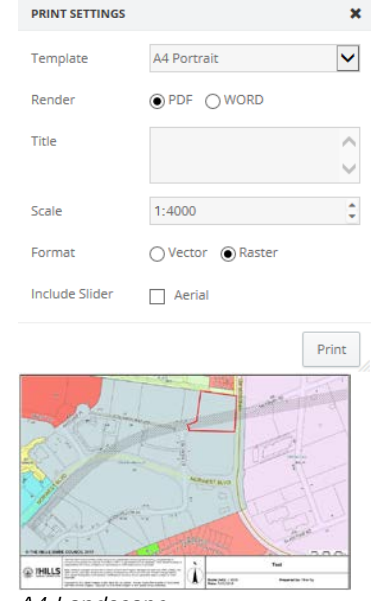

A4 Landscape

PRINT SETTINGS × Template A4 Landscape A4 Landscape with Legend Render A4 Landscape with Data A3 Portrait A3 Landscape A3 Landscape with Legend A3 Landscape with Data

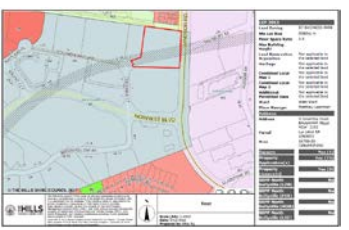

A4 Landscape with Data

In print setting, select the paper size and orientation of the template, with or without legend or data as in the Information Panel.

Select render as "PDF" and format as "Raster"

For printing aerial photos, it is suggested to use the aerial photos layer instead of the Aerial Slider.

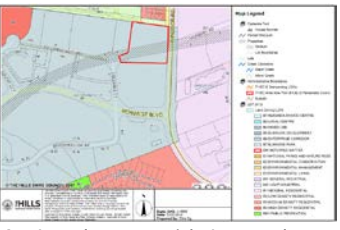

A4 Landscape with Legend

#### Integration with other Corporate Program (Pathway and CiA/ECM)

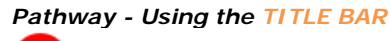

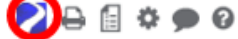

The Pathway icon will appear after a selection is made. Pathway need to be open first in order to have the integration to work.

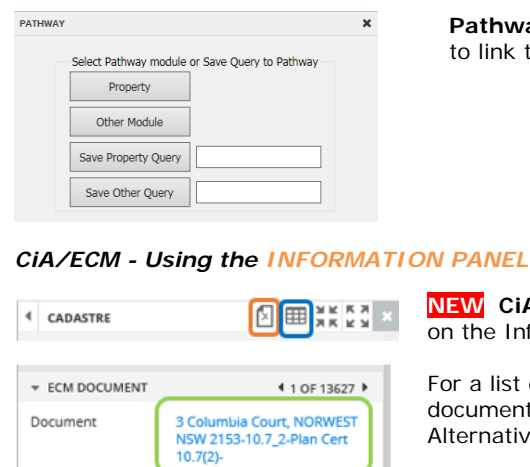

Pathway: Click on the Pathway icon and select the Pathway Module to the property to link to

NEW CIA/ECM: After a selection is made, click the link (green) under "ECM Document" on the Information Panel for the latest ECM document For a list of ECM documents, click "Info List" (blue) for a list of ECM records with link,

document set ID, registration date and description Alternatively, click "Export to CSV" icon (orange) to get the list export in excel format

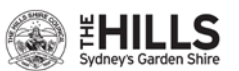

IntraMaps 2022B - Quick Reference Guide

| Searching                                                                            |                                                                                                    |  |  |
|--------------------------------------------------------------------------------------|----------------------------------------------------------------------------------------------------|--|--|
| Using the SEADCH DANEL                                                               |                                                                                                    |  |  |
|                                                                                      |                                                                                                    |  |  |
| Q ADDRESS ADDRESS ADVANCED LOT AND DP/SP DA SEARCH SC SEARCH ROAD SUBURB ROAD        | Address Search: To search and select a property,                                                                                                    |  |  |
| Address * 3 columb                                                                   | click "search"                                                                                                    |  |  |
| 3 Columbia Court BAULKHAM HILLS 2153 Search Clear                                    |                                                                                                    |  |  |
|                                                                                      |                                                                                                    |  |  |
|                                                                                      |                                                                                                    |  |  |
|                                                                                      | Address Advanced Search: It can also be done by<br>using the "Address Advanced" tool                                                                               |  |  |
|                                                                                      |                                                                                                    |  |  |
| Suburb Postcode V Columbia Court                                                     |                                                                                                    |  |  |
| Columbia Way                                                                         |                                                                                                    |  |  |
|                                                                                      | You can also search a property by lot and DP/SP.                                                                                                    |  |  |
| BUILDING ASSET SEARCH                                                                | childcare centres etc. Click on the magnifier icon for<br>more search option                                                                                       |  |  |
| CHILDCARE CENTRE                                                                     |                                                                                                    |  |  |
|                                                                                      |                                                                                                    |  |  |
| Q ADDRESS ADVANCED                                                                   |                                                                                                    |  |  |
|                                                                                      |                                                                                                    |  |  |
|                                                                                      |                                                                                                    |  |  |
|                                                                                      |                                                                                                    |  |  |
| Using the INFORMATION PANEL                                                          |                                                                                                    |  |  |
| CADASTRE CADASTRE CADASTRE Informat                                                  | ion Panel: The search result will display on the                                                                                                    |  |  |
| DCP BORDERS                                                                          | In panel. If more than one property is selected, you can<br>nformation of the next property by clicking the arrow icon                                             |  |  |
| PARISH BOUNDARY Land Zoning R3 MEDIUM DENSITY ON the top<br>CENSUS 2016 - SA1 (THSC) | on the top right                                                                                                    |  |  |
| STORMWATER PITS Min Lot Size 700sq m Information on the col                          | ction layer is set to all, it is possible to see what other<br>in (Parks and Reserves, Buildings etc) is available to view<br>lapsible selection pane on the left. |  |  |
|                                                                                      |                                                                                                    |  |  |

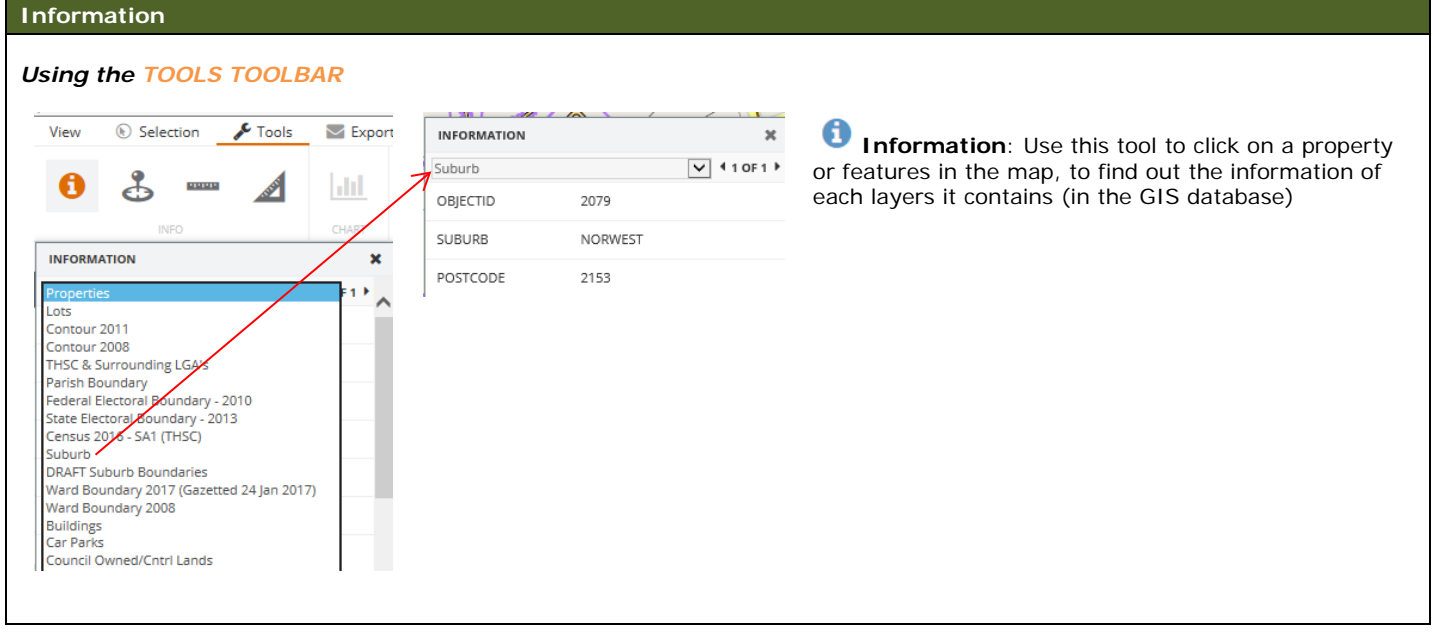

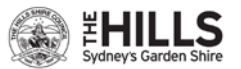

🖋 Tools 🛛 🔤 Export 🖋 Annotation 匬 P Α Place Symbol, Line, Polygon, Rectangle and Circle by select the annotation first, then click on the map of where the annotation should place Create a Buffer Annotation (based on metres) around a selected feature COLOUR (A) 而 24 SIZE Type the **Text** on the text box, then click on the map of where the text should place The colour and size of the annotation can be easily change Export Annotation 0 8 5 A 0 ) A In 🚸 The Hills Shire Council **B** Make Change or Delete an annotation by click the tool to activate it, then select the preferred annotation P 0 Load a saved annotation, Save a group of annotation for later use, or Delete all annotation on the map

# **Upload Spatial Data**

**Drawing Annotation** 

Using the ANNOTATION TOOLBAR

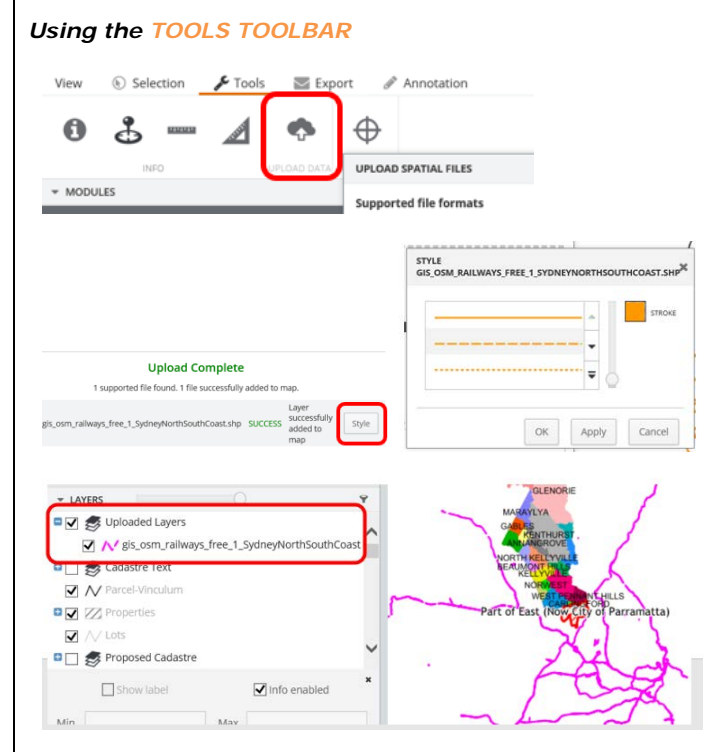

NEW Upload Spatial Data: If you have a spatial/GIS layer (that is within Sydney Metropolitan area), you can upload to IntraMaps to view.

The following GIS vector files can be upload to an IntraMaps session for viewing.

- ESRI shapefile (\*.shp. Associate spatial files such as \*.shx, \*.prj and \*.dbf must be added too)
- Google Earth KML (\*.kml)
- GPS eXchange format (\*.gpx)

IntraMaps 2022B - Quick Reference Guide

- Mapinfo MIF File (\*.mif) Mapinfo TAB File (\*.tab)

The default file size limit is 20MB, and limited to single geometry types (points, lines or polygon)

You can add basic styling to the uploaded layer

The data will only be available for the current IntraMaps session. If the session is refreshed, the data will be removed

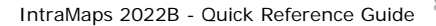

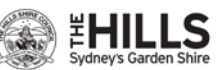

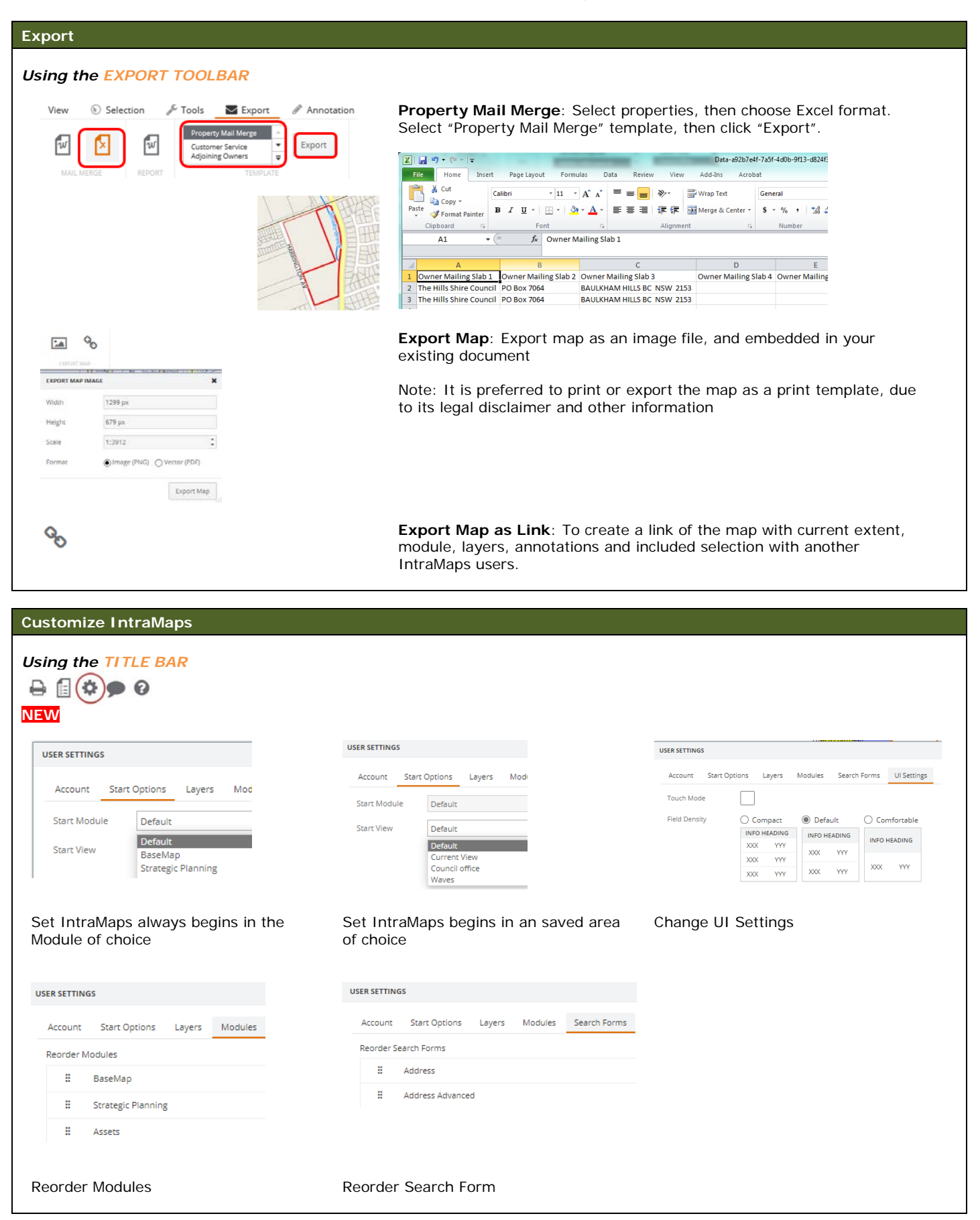

For detail instruction on using the Interactive Map, please click the <sup>1</sup> Help icon on the Quick Access Toolbar at top right corner, or "<u>IntraMaps Online Help</u>" link at the bottom.